# GCMS Home page

| Financial Reports Accounts Us                                                             | er      |                      |                                                                         |
|-------------------------------------------------------------------------------------------|---------|----------------------|-------------------------------------------------------------------------|
| ΑCTIVITY                                                                                  |         | REPORTS & DATA FILES | NEWS                                                                    |
| ALERTS & NOTIFICATIONS ><br>Previous 30 days      MOST RECENT POSTING DATE     10/31/2014 | 0       | SCHEDULED REPORTS >  | GCMS supports the following Web browsers<br>on Windows® operating syste |
| O Previous 30 days                                                                        | 2       | DATA FILES )         | More                                                                    |
| O TOTAL LOCKED USERS ><br>Previous 30 days                                                | 0       | More                 |                                                                         |
| RECENTLY ADDED ACCOUNTS >     Previous 30 days                                            | 0       |                      |                                                                         |
| RECENTLY ADDED CARDHOLDER     USERS >     Drevious 30 days                                | 0       |                      |                                                                         |
| Previous 30 days                                                                          |         |                      | 14.3 WHAT'S NEW )                                                       |
| REVIEW REQUIRED                                                                           |         | Total Items: 16      | 5                                                                       |
| 0 TRANSACTIONS REVIEWED/NOT<br>Previous 30 days                                           | REVIEWE | 0/8                  | 14.2 WHAT'S NEW >                                                       |
| TRANSACTIONS APPROVED/NOT     Previous 30 days                                            | APPROVE | 0/8                  | ADMINISTRATOR_INSTRUCTIONS_R                                            |
|                                                                                           |         |                      | CARDHOLDER_SELF-                                                        |

# **Review/Approve Transaction Data**

Click on the Financial Tab, Account Summary Heading CitiDirect<sup>®</sup> Global Card Management System

| citi                                                       |                             | 9, 7 ± X                             |
|------------------------------------------------------------|-----------------------------|--------------------------------------|
| Home Financial Reports Accounts User                       |                             |                                      |
| Account<br>Summary                                         |                             |                                      |
| A Merchant<br>Summary                                      | REPORTS & DATA FILES        | NEWS                                 |
| Transaction > ONS > 0<br>Management                        | SCHEDULED REPORTS >         | BROWSER REQUIREMENTS<br>REMINDER )   |
| MOST RECENT POSTING DATE<br>10/31/2014                     | COMPLETED REPORTS >         | on Windows® operating syste          |
| TOTAL USERS         2           Previous 30 days         2 | DATA FILES )                | More                                 |
| O TOTAL LOCKED USERS ) O Previous 30 days                  | More                        | LINKS<br>CITIMANAGER )               |
| RECENTLY ADDED ACCOUNTS > 0 Previous 30 days               |                             | CITIBANK CUSTOM REPORTING )          |
| RECENTLY ADDED CARDHOLDER 0 USERS > Previous 30 days       |                             |                                      |
|                                                            | Total Items <sup>,</sup> 16 | 14.3 WHAT'S NEW )                    |
| TRANSACTIONS REVIEWED/NOT REVI                             | EWED 0/8                    | 14.2 WHAT'S NEW )                    |
| TRANSACTIONS APPROVED/NOT APP                              | ROVED 0/8                   | ADMINISTRATOR_INSTRUCTIONS_RELEASE_1 |
|                                                            |                             | CARDHOLDER SELF-                     |

2. Choose All Accounts from the drop down items, click "Search".

| CITI                                                  |                              | Q. 7 🚊     |
|-------------------------------------------------------|------------------------------|------------|
| iome Financial Reports Accounts User                  |                              |            |
| A > Search Reporting Structure                        |                              |            |
| SEARCH REPORTING STRUCTURE                            |                              |            |
| SEARCH CRITERIA                                       | QUICK LINK                   |            |
| Search By: All (Account)                              | Select reporting level)      |            |
| Account<br>All (Account)                              | Search Recently Viewed: None |            |
| Account (Advanced)<br>Account City                    | Select a C                   | Quick Link |
| Account Country<br>Account Name (starts with)         |                              |            |
| Account Number (ends with)<br>Account Reports To Name |                              |            |
| - Account State/Drovince                              |                              |            |

3. Everyone that you are able to reconcile will appear.

| SEARCH CRITERIA   |                                            |                | QUIC                  | LINK      |                          |                                                                   | _                   |
|-------------------|--------------------------------------------|----------------|-----------------------|-----------|--------------------------|-------------------------------------------------------------------|---------------------|
| Search By: All (A | ccount)                                    |                | Select                | (Your a   | assigned reporting       | a level)                                                          |                     |
|                   |                                            | Search         | Recen                 | tly Viewe | ed: None                 | •                                                                 |                     |
|                   |                                            |                |                       |           |                          |                                                                   |                     |
|                   |                                            |                |                       |           |                          | Select a Quick                                                    | k Link              |
|                   |                                            |                |                       |           |                          | Select a Quick                                                    | k Link              |
| EARCH RESUL       | .TS                                        |                |                       |           |                          | Select a Quick                                                    | k Link              |
| EARCH RESUL       | TS                                         |                | -                     |           |                          | Select a Quick                                                    | k Link              |
| EARCH RESUL       | TS                                         |                | ÷                     |           | _                        | Select a Quick                                                    | k Link              |
| EARCH RESUL       | TS                                         | _              | ÷                     |           | _                        | Select a Quick<br>Page 1 of 1                                     | k Link              |
| EARCH RESUL       | TS                                         |                | i                     |           | -                        | Select a Quick                                                    | k Link              |
| EARCH RESUL       | TS<br><u>Cardholder Name 2</u>             | Account Number | City                  | State (   | Country                  | Select a Quick<br>Page 1 of 1<br><u>Reports To</u>                | k Link<br>Go<br>Sta |
| EARCH RESUL       | TS<br><u>Cardholder Name 2</u><br>00731TWU | Account Number | <b>City</b><br>DENTON | State (   | Country<br>UNITED STATES | Page 1 of 1           Reports To           SOTX TEXAS WOMANS UNIV | Go<br>Sta<br>Acti   |

4. Choose the desired account by clicking on the hyperlinked name.

5. Choose the appropriate reporting cycle, click "Search".

| SEARCH CRITERIA     |                    | Advanced Search |
|---------------------|--------------------|-----------------|
| © Reporting Cycle:  | Nov-14 -           |                 |
| Pata Turan          | 10/04/2014 to 11/0 | 03/2014         |
| Date Type:          | Posting Date       |                 |
| C Date Range:       | From: 10/04/2014   | <b>11</b>       |
|                     | To: 11/03/2014     | <b>11</b>       |
| Date Type:          | Posting Date       | •               |
| Data available star | ting: 11/05/2011   | Search          |

### 6. Click "Expand All"

| SEARCH          | RESULT     | S        |                               |                                   |      |
|-----------------|------------|----------|-------------------------------|-----------------------------------|------|
| Expand All   Co | llapse All |          |                               |                                   |      |
| a 🖪 🖸           |            |          |                               |                                   |      |
| Detail          | Reviewed   | Approved | <u>Postinq</u><br><u>Date</u> | <u>Transaction</u><br><u>Date</u> | I    |
| 4 🕫             |            |          | 10/24/2014                    | 10/23/2014                        | 1    |
| al 🕾            |            |          | 10/31/2014                    | 10/29/2014                        | 0.00 |
| × 🔒             | 9          |          |                               |                                   |      |
| Expand All   Co | llapse All |          |                               |                                   |      |

7. Review the transaction data in the **Accounting Codes Information**. Make sure to review the Expense Description, Account String, and that the receipt most accurately

reflects the Object Code selected. If you are satisfied with the information entered by the cardholder, or if you've entered the appropriate information as the approver, verify that the "**Reviewed**" box is checked and then check "**Approved**" box to prevent further editing. Click "**Save**"

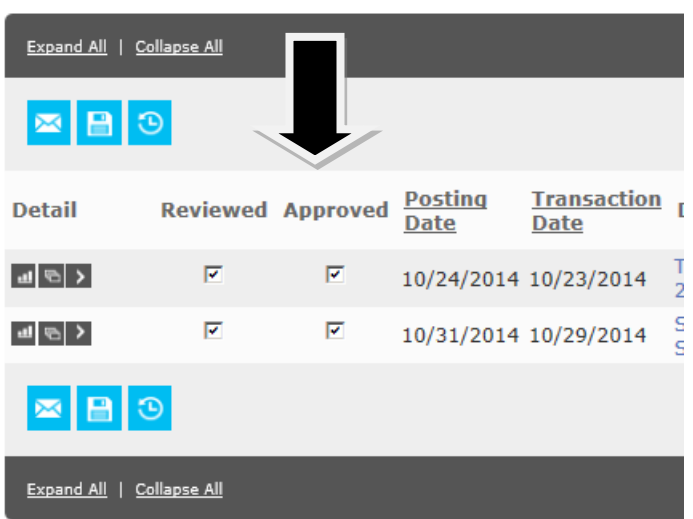

## SEARCH RESULTS

To unlock a line the approver will need to take the check mark off Reviewed box then "Save" then take check mark off Approved box then "Save". This will enable you to make changes to the transactions.

Go to <u>https://www.globalmanagement.citidirect.com/sdng/login/login.do</u> and enter your User ID and Password. After (6) invalid attempts, GCMS users will be locked out of the system; you will receive an email from

"Mastercard Worldwide" stating that your account has been locked. It will look like this:

| From:                      | MasterCard Worldwide [sdg2@mastercard.com]                                                                                                    | ent: | Mon 6/20/2011 9:5 | 5 AM |
|----------------------------|----------------------------------------------------------------------------------------------------|------|-------------------|------|
| To:                        | Blackburn, Patricia                                                                                                    |      |                   |      |
| Сс                         |                                                                                                    |      |                   |      |
| Subject:                   | Account Locked Notice from online application                                                                                                    |      |                   |      |
| Your o<br>Please<br>indivi | nline application account has been locked.<br>contact your administrator to unlock your account and reset your password. If the account was locked and you were not t<br>dual attempting to login, please report this to your administrator as well. | he   |                   |      |

For your convenience, you may call Citi's HELPDESK for 24-hour toll free customer service to have your password reset at number on back of your card - **1.800.248.4553 (option 1) (option 1)** informing Customer Service that you have **GCMS.** Citi will send you temporary password so you can log in and reset your password.

# Locked out due to Dual Authentication Failure (which means wrong answer to Challenge Question).

After 6 incorrect answers to the Challenge question you will be locked out and will receive an email from

"Mastercard Worldwide". It will look like this:

| From:<br>To:     | MasterCard Worldwide [sdg2@mastercard.com]<br>Blackburn, Patricia                                                                                           | :19 AM |
|------------------|----------------------------------------------------------------------------------------------------|--------|
| Сс               |                                                                                                    |        |
| Subject:         | Notice of locked user profile from online application                                                                                                    | _      |
| Your c           | online application user profile has been locked because of dual authentication failure at login.                                                            |        |
| Please           | e contact your administrator to unlock your profile. You will receive notification when your profile has been unlocked.                                     |        |
| If you<br>access | u were not the individual who caused the profile to be locked, notify your administrator that another user has attempted unauthorized<br>s to your profile. |        |

For your convenience, you may call Citi's HELPDESK for 24-hour toll free customer service to have your profile unlocked at number on the back of your card - **1.800.248.4553 (option 1) (option 1)** informing Customer Service that you have **GCMS.** 

### Forgot Your Password/Pin

### To receive a temporary password

- 1. On the Sign In page, click **Forgot password/pin?** The **Forgot password/pin** Screen opens.
- 2. In the Password Reset section, enter the required information.
  - Enter your valid **user ID**.
  - Select your **Security Question**. (This was setup at your first login. This is not a Challenge Question. It is a Security Question).
  - Enter your **Security Answer** just as you entered it at your first login.
  - The Security Question and the answer <u>must be answered correctly</u> to receive an email with a temporary password. You will not receive an email if question is not answered correctly.

3. Click Submit. You will receive a temporary password in an e-mail message. This is a one-time password, which allows you to log in and define a new password. If question or answer was incorrect, you will not receive an email.

### Note: The temporary password expires after 60 days.

• E-mails will be sent to cardholders and supervisors by P Card Program Administrator using Online Reporting through Citibank. Please make sure you read e-mails from **Online Reporting**.

Website to login:

https://www.globalmanagement.citidirect.com/sdportal/home.view